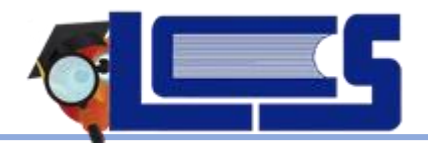

## Student Course Request Entry

April 2022

- Student Course Request Entry
  - □ Login to Class Link Click on the FOCUS tile

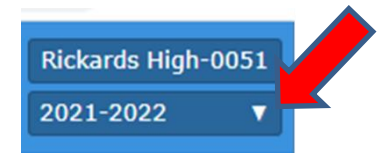

- Click drop down arrow next to the current school year to switch to 2022-2023
- The screen will turn red for next year. Click Class Requests (Look to left side of screen)
- □ You can either enter course requests at the top by course name or number or use the Add a Request: Quick List by Subject Area
  - For course, click the drop down and type the course number or name

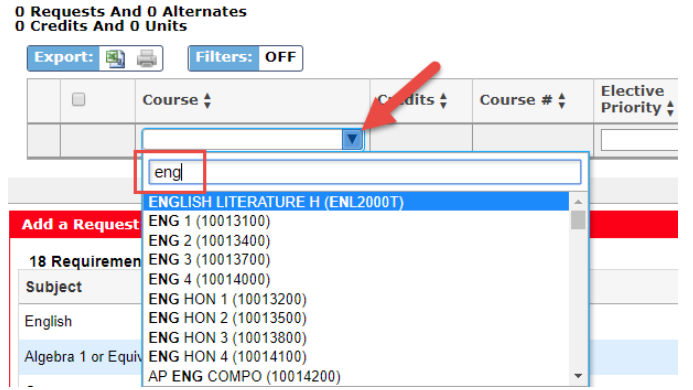

- Choose the correct course and hit enter. The selection will auto-save.
  - (NOTE: Course codes ended with the letter B are Pre-IB Level courses)
- Ignore term selection
- You may receive an error message if you have already taken a course. Click cancel and choose another course.

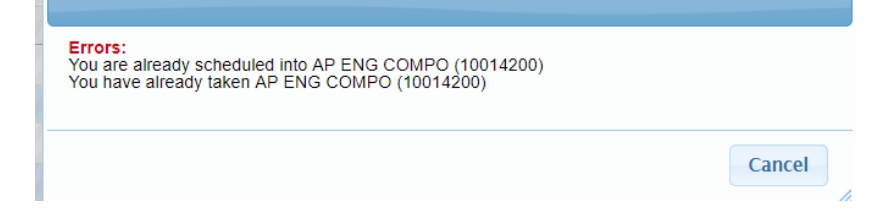

## Add A Request: Quick Link

- Choose course(s) in subject area can select multiple courses
- $\circ$   $\;$  When you are through click SAVE above the Red Line.

## **U** Number of Courses and Elective Priority

- Enter all course requests 6 credits or 7 credits depending on school.
- Some required courses MAY already be populated.
- Three Alternate electives can be entered in case other courses are full.
  - Put a "1" in elective priority on one of your elective courses that could be replaced.
  - Put a "2" in elective priority on your first alternate to replace the "1" if not available.
  - Put a "3" on your second alternate and a "4" on your third alternate.

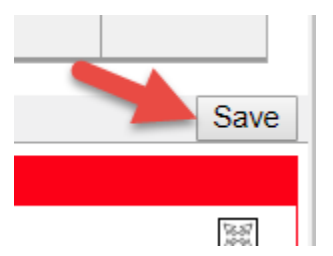